\_\_\_\_\_

# SIUGUARANÍ

## MÓDULO DE GESTIÓN ACADÉMICA

Dirección General de Informática | Rectorado UNT

Ing. María Alejandra Formoso

SIU Guaraní – Acceso al Menú principal

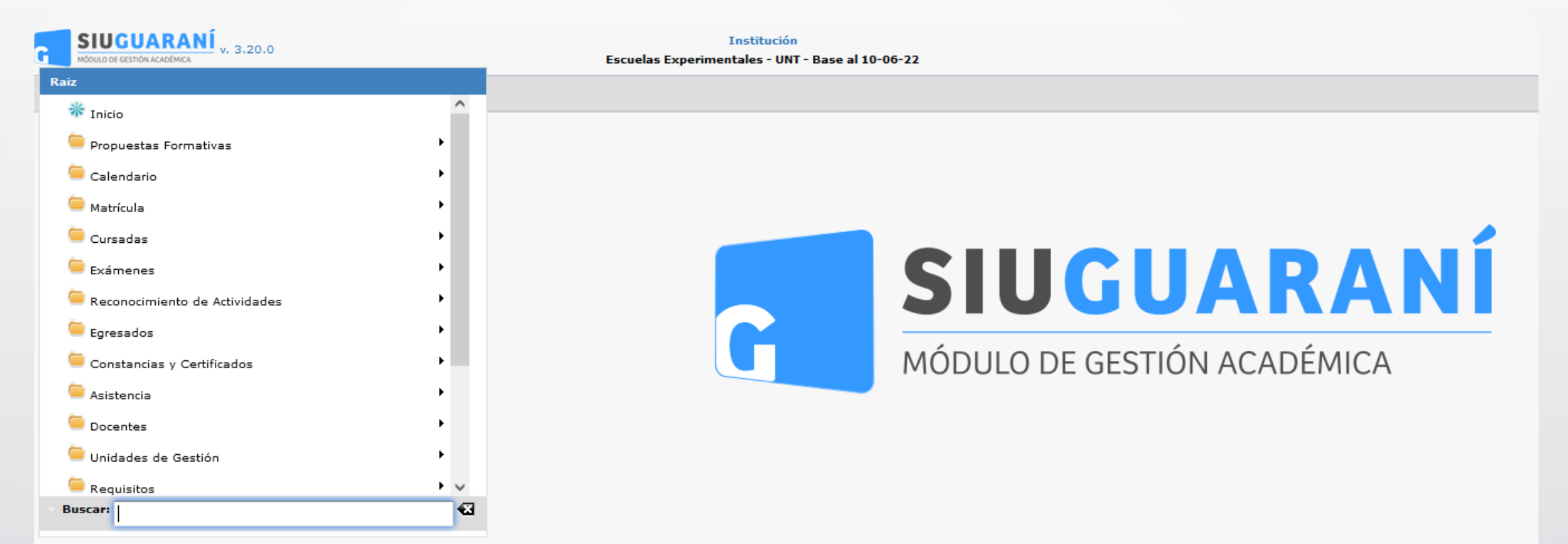

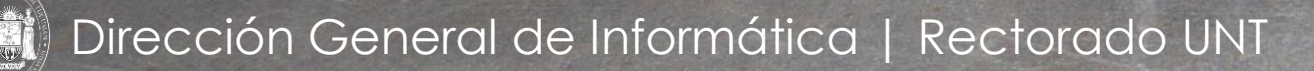

Ing. María Alejandra Formoso

## SIU Guaraní – Administrar Ingreso a Propuesta

| Filtro                           |                    |            |                 |  |  |  |
|----------------------------------|--------------------|------------|-----------------|--|--|--|
| Columna                          | Distinguir         | Condición  | Valor           |  |  |  |
| Apellido                         | 🗌 may/min 🗌 tildes | contiene 👻 | Ī               |  |  |  |
| Nombres                          | 🗌 may/min 🗌 tildes | contiene 👻 | Î               |  |  |  |
| Identificación                   | may/min tildes     | contiene 🔹 | Ī               |  |  |  |
|                                  |                    |            | <b>T</b> iltrar |  |  |  |
| Debe filtrar para obtener datos. |                    |            |                 |  |  |  |
|                                  |                    |            | 🔥 Volver        |  |  |  |

Con esta operación se podrá cambiar la fecha de ingreso y el año académico de Ingreso a la propuesta del alumno. Para ello en (1), podrá buscar al alumno por "Apellido" o "Identificación (DNI)". Una vez cargado los datos, clic en (2) en "Filtrar".

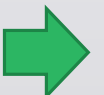

Menú: » UNT » Actualizaciones » UNT - Administrar Fecha Ingreso Propuesta

Dirección General de Informática | Rectorado UNT

## SIU Guaraní – Administrar Ingreso a Propuesta

| Columna     Distinguir     Condición     Valor       Apellido     may/min     tildes     Contiene     veliz campero       Agregar filtro       veliz campero                                                                                                    | Columna Distinguir Condición Valor   Apellido may/min tildes Contieur veliz campero   Agregar filtro Filtrar Limpiar   Alumno  Identificación Propuesta Plan Versión Fecha de Ingreso Veliz Campero, Felicitas DNI 50464947 BNS 52_SNS V.2 26/09/2023                                                                            | Filtro                   |                |                |                        |                |
|----------------------------------------------------------------------------------------------------|----------------------------------------------------------------------------------------------------|--------------------------|----------------|----------------|------------------------|----------------|
| Apellido       may/min       tildes       COntiene       Veliz campero         Agregar filtro <ul> <li>Filtrar</li> <li>Limpiar</li> </ul> Alumno       Identificación       Propuesta Plan       Versión Fecha de Ingreso         Veliz Campero, Felicitas       DNI 50464947       BNS       52_SNS       V.2       26/09/2023 | Apellido       may/min       tildes       COntiene       Veliz Campero         Agregar filtro <ul> <li>Filtrar</li> <li>Limpiar</li> </ul> Alunno       Identificación       Propuesta Plan       Versión Fecha de Ingreso         Veliz Campero, Felicitas       DNI 50464947       BNS       52_SNS       V.2       26/09/2023 | Columna Distinguin       | r Co           | ndición        | Valor                  | ÷ )            |
| Alunno         Identificación         Propuesta         Plan         Versión         Fecha de Ingreso           Veliz Campero, Felicitas         DNI 50464947         BNS         52_SNS         V.2         26/09/2023         C                                                                                                | Alunno     Identificación     Propuesta     Plan     Versión     Fecha de Ingreso       Veliz Campero, Felicitas     DNI 50464947     BNS     52_SNS     V.2     26/09/2023                                                                                                    | Agellido 🔄 may/min L     | tildes Contie  | veiiz          | ∑ <u>F</u> iltrar      | piar           |
| Veliz Campero, Felicitas DNI 50464947 BNS 52_SNS V.2 26/09/2023                                                                                                    | Veliz Campero, Felicitas DNI 50464947 BNS 52_SNS V.2 26/09/2023                                                                                                    | Alumno                   | Identificación | Propuesta Plan | Versión Fecha de Ingre | 250            |
|                                                                                                    |                                                                                                    | Veliz Campero, Felicitas | DNI 50464947   | BNS 52_SNS     | V.2 26/09/2023         |                |
|                                                                                                    |                                                                                                    |                          |                |                | t                      | <u>V</u> olver |

Luego de realizada la búsqueda del alumno al que se le quiere cambiar los datos de Ingreso a la Propuesta, hacemos clic en (1) en la "Lupa" para editar dicho registro.

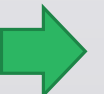

Menú: » UNT » Actualizaciones » UNT - Administrar Fecha Ingreso Propuesta

Dirección General de Informática | Rectorado UNT

## SIU Guaraní – Administrar Ingreso a Propuesta

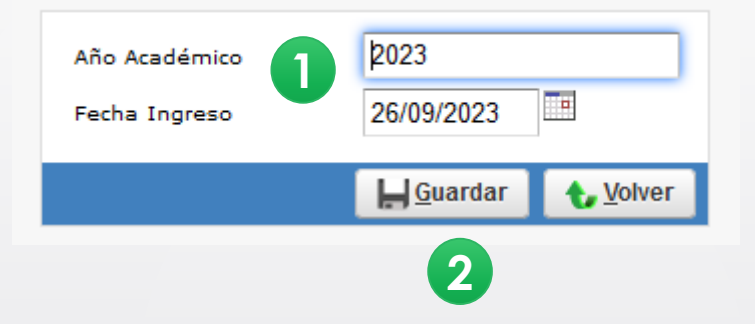

En esta ventana podemos modificar en (1) tanto el "Año Académico" como la "Fecha de Ingreso" a la Propuesta. Luego de realizadas las modificaciones, hacemos clic en (2) en "Guardar".

Ahora cuando se haga el reporte de "Reporte de Inscripción a Propuestas" en » Matrícula » Reportes », podremos obtener el listado correspondiente a la matrícula del año según corresponda.

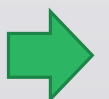

Menú: » UNT » Actualizaciones » UNT - Administrar Fecha Ingreso Propuesta

Dirección General de Informática | Rectorado UNT

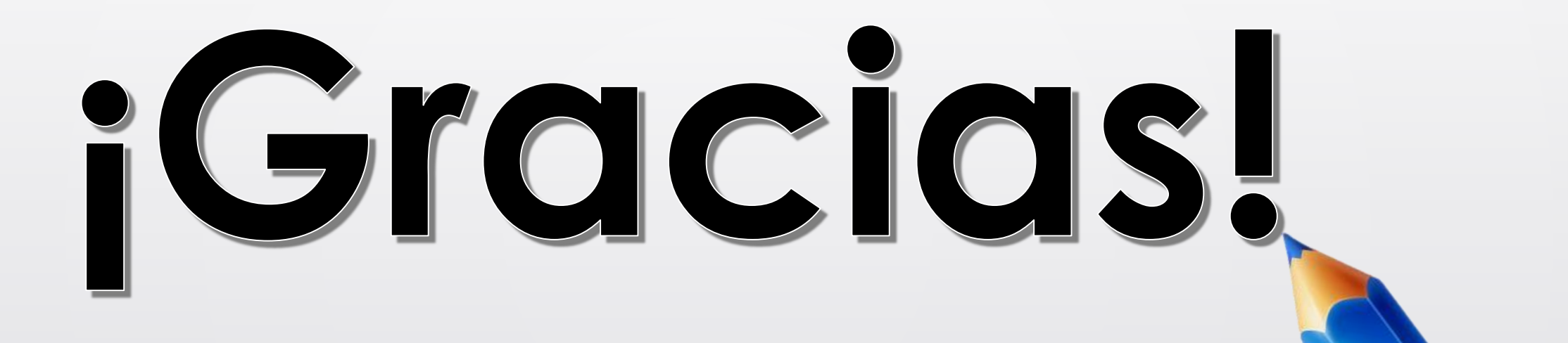

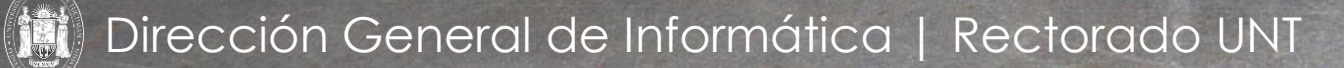

Ing. María Alejandra Formoso